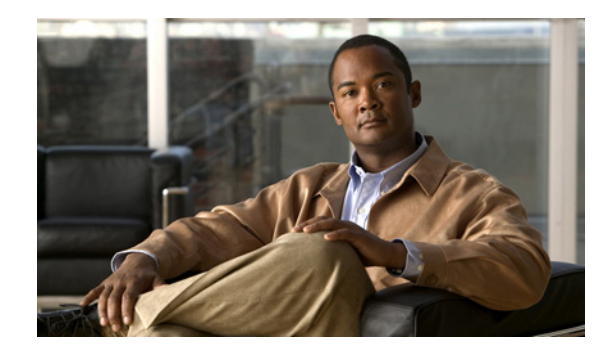

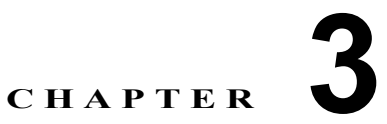

# IM Compliance Serviceability とトラブル シューティング

- 「Cisco UP XCP Router サービスの再起動」(P.3-1)
- 「IM Compliance をサポートするためのトレース レベルの「Info」への設定」(P.3-2)
- 「Cisco Unified Presence IM Compliance 用アラームの設定」(P.3-2)

# **Cisco UP XCP Router** サービスの再起動

コンプライアンスの設定を変更後は、Cisco UP XCP Router サービスを再起動する必要があります。

### 手順

- **ステップ1** [Cisco Unified サービスアビリティ (Cisco Unified Serviceability)]>[Tools]>[Control Center Network Services] の順に選択します。
- **ステップ2** [Server] リストボックスで、サーバを選択します。
- **ステップ3** [Go] をクリックします。
- **ステップ 4** [CUP Services] セクションで、[Cisco UP XCP Router] サービスの横にあるオプション ボタンを選択します。
- **ステップ 5** [Restart] をクリックします。

ſ

ステップ6 再起動に時間がかかる場合があることを示すメッセージが表示されたら、[OK] をクリックします。

## IM Compliance をサポートするためのトレース レベルの 「Info」への設定

Message Archiver コンポーネントでは Cisco UP XCP ルータのロギング機能が使用されますが、この 機能の使用にあたってはトレース レベルが「Info」以上に設定されている必要があります。

(注) Cisco Unified Presence では、Cisco UP XCP ルータのトレース レベルはデフォルトで「Info」に設定 されます。トレース レベルを「Info」よりも低いレベルに変更すると、コンプライアンス機能が Cisco Unified Presence で正しく機能しなくなります。

### 手順

| ステップ 1 | <br>Cisco Unified Presence の管理ページにログインします。                                                                                                |
|--------|----------------------------------------------------------------------------------------------------|
| ステップ 2 | Cisco Unified Presence のメイン ウィンドウの右上にあるメニューで、[ナビゲーション (Navigation)]><br>[Cisco Unified サービスアビリティ (Cisco Unified Serviceability)]の順に選択します。 |
| ステップ 3 | [Trace] > [Configuration] の順に選択します。                                                                                                    |
| ステップ 4 | [Server] リスト ボックスから、トレースの設定対象であるサービスを実行しているサーバを選択して<br>[Go] をクリックします。                                                                     |
| ステップ 5 | [Service Group] リスト ボックスで [CUP Services] を選択し、[Go] をクリックします。                                                                              |
| ステップ 6 | [Service] リスト ボックスで [Cisco UP XCP Router] サービスを選択し、[Go] をクリックします。                                                                         |
| ステップ 7 | [Trace On] を選択します。                                                                                                    |
| ステップ 8 | [Trace Filter Settings] で [Debug Trace Level] として [Info] を選択します。                                                                          |

### Cisco Unified Presence IM Compliance 用アラームの設 定

Cisco Unified Presence と外部データベースとの接続が失われても、ユーザ間でのインスタントメッ セージの送信は引き続き可能です。ただし、これらのメッセージはアーカイブされず、どの適合認定の ガイドラインも満たされなくなります。この接続が失われたときに通知を受けるためには、この状態に 関連するアラームが正しく設定されていることを確認する必要があります。

#### 手順

- **ステップ1** Cisco Unified Presence の管理ページにログインします。
- **ステップ 2** Cisco Unified Presence のメイン ウィンドウの右上にあるメニューで、[ナビゲーション (Navigation)]> [Cisco Unified サービスアビリティ (Cisco Unified Serviceability)]の順に選択します。
- **ステップ3** [Alarm] > [Configuration] を選択します。
- ステップ4 [Server] リストボックスで、アラームを設定するサーバを選択します。
- **ステップ 5** [Go] をクリックします。
- **ステップ6** [Service Group] リストボックスで [CUP Services] を選択します。

- **ステップ 7** [Go] をクリックします。
- **ステップ8** [Service] リストボックスで [Cisco UP XCP Message Archiver] を選択します。
- **ステップ 9** [Go] をクリックします。
- ステップ10 必要に応じてアラーム設定を行います。
- ステップ 11 [Save] をクリックします。

Γ

1

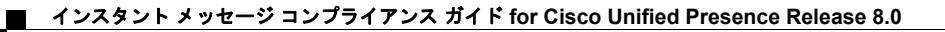